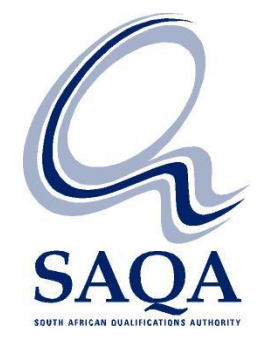

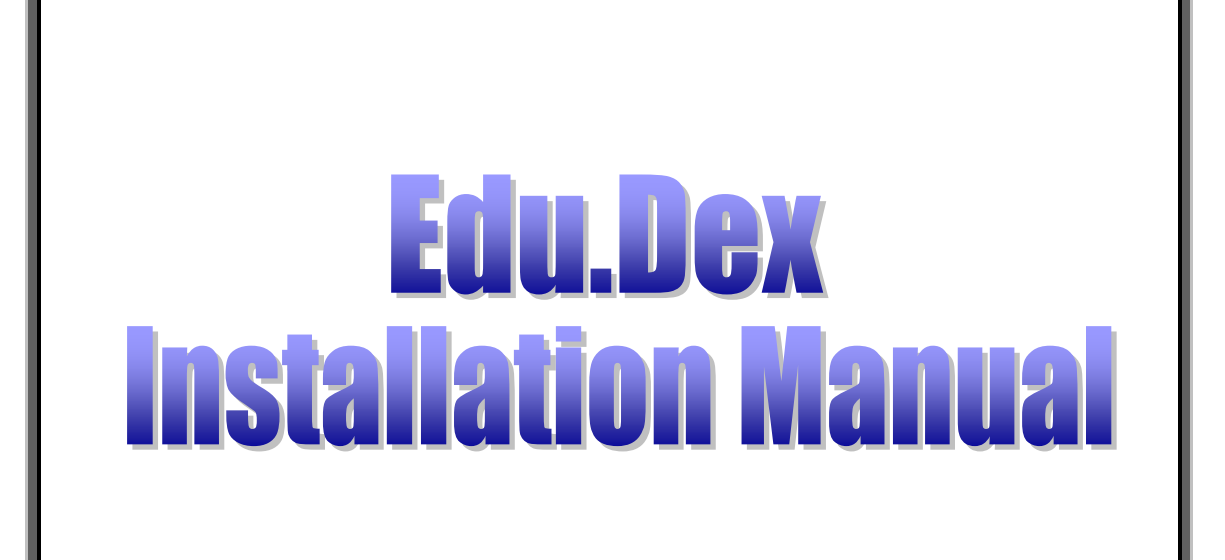

Version 3.00

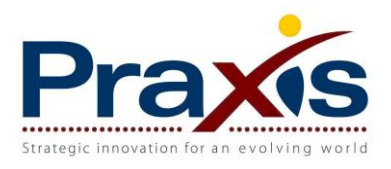

# Table of contents

| 2 |
|---|
| 2 |
| 2 |
| 3 |
| 4 |
|   |

### 1 Introduction to Edu.Dex

The Edu.Dex data validation utility is a custom designed application that ensures that data transmitted within the Education and Training sector of South Africa conforms to the education and training data exchange (Edu.Dex standard) standard.

The primary objective for the development of the Edu.Dex standard is to ensure that any learner registration related data that is transmitted from one information system to another system in batch format complies to the South African Qualifications Authority's (SAQA) National Learner's Records Database (NLRD) Load Specifications.

The NLRD Load Specification has been developed for the transmission of data from an Education and Training Quality Assurance body (ETQA) to the NLRD system. The NLRD Load Specification therefore does not specifically accommodate the transmission of learner registration data from and to other education and training sector stakeholders.

Therefore the secondary objective of the development of the Edu.Dex standard is to provide the Education and Training sector of South Africa with a comprehensive standard, which complies with the NLRD Load Specification standard, for the transmission of learner registration data between all Education and Training sector stakeholders.

### 2 System requirements

#### 2.1 Operational System Hardware Requirements

The Edu.Dex software application has been developed to function on a PC with the following minimum system specifications:

- Pentium III
- 128 MB RAM
- 1GB of free hard disk space
- Connection to a suitable laser or inkjet printer
- Video resolution of 800 x 600

#### 2.2 Operational Support Software Requirements

The Edu.Dex software application will operate within the Windows 98, Windows NT 4, Windows 2000 and Windows XP operating systems

The EduDex software application does not require the installation of any other third party software applications.

## 3 Downloading Edu.Dex

The latest version of the Edu.Dex data validation utility is always available for downloading from the following site:

http://praxisdownloads.praxis.co.za/EduDex/ETQA/

To download your copy of the Edu.Dex data validation utility complete the following steps:

 Go to <u>http://praxisdownloads.praxis.co.za/EduDex/ETQA/</u> by clicking on this link or by typing the address in on your web browser. You should see the following type of screen:

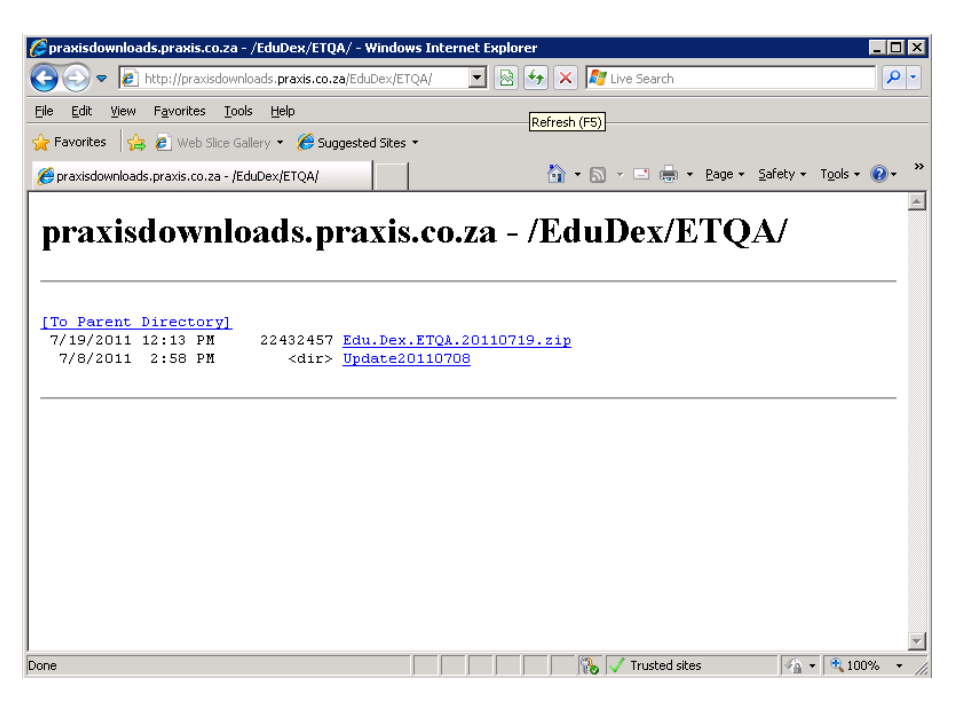

• Click on the file name Edu.Dex.ETQA.20110719.zip (please note that the yyyymmdd component of the file name will change as and when we release new versions of Edu.Dex), you should see the following type of screen:

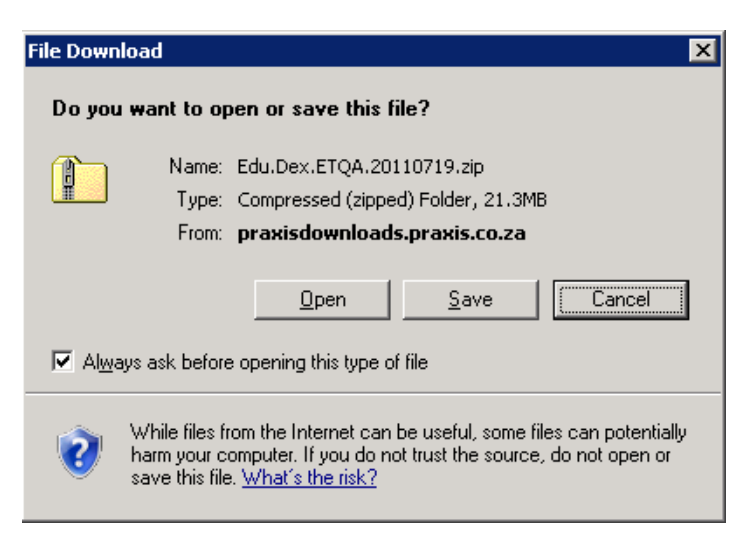

Click on Save and you should see the following type of screen. Browse to where you
want to save the installation to and click on Save.

| Save As                                                          |                                                                                                    |                            |   |       |       | ? ×          |
|------------------------------------------------------------------|----------------------------------------------------------------------------------------------------|----------------------------|---|-------|-------|--------------|
| Save in:                                                         | See Local Disk (C:)                                                                                                    |                            | • | G 🕫 🖻 | ۶ 👥 ۲ |              |
| My Recent<br>Documents<br>Desktop<br>My Documents<br>My Computer | CPQSYSTEM<br>CPQSYSTEM<br>Documents and<br>HP SAS Driver<br>LabDexDataLoa<br>MSOCache<br>PerfLogs<br>Crogram Files<br>tools<br>WINDOWS<br>WINDOWS | Settings                   |   |       |       |              |
| My Network                                                       | File <u>n</u> ame:                                                                                                    | Edu.Dex.ETQA.20110719.zip  | 1 |       | -     | <u>S</u> ave |
| Places                                                           | Save as <u>t</u> ype:                                                                                                    | Compressed (zipped) Folder |   |       | -     | Cancel       |

Please note that the Edu.Dex data validation utility has been compressed. Use either WinZip or the Windows Compressed (zipped) Folders utility to extract the contents of the zipped file before you proceed with the next steps (contact us if you are not sure how to uncompress a file).

### 4 Installing Edu.Dex

The installation of the Edu.Dex data validation utility is performed from the location to which you uncompressed the Edu.Dex installation set.

- Close all other software programs before starting the installation.
- Place the Edu.Dex installation disk into the appropriate disk drive.
- Choose **Run** from the **Start** menu and type the **drive letter** that contains the disk and type **\Setup.exe**. (See Figure 4.1)

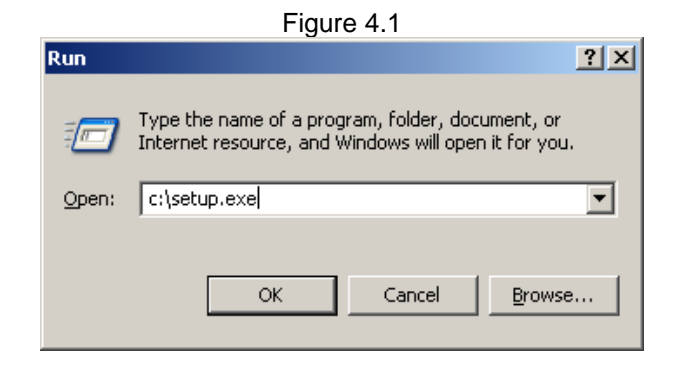

This will activate InstallShield as shown in Figure 4.2. The wizard will perform certain system checks, including a check that determines the version of your Windows Installer, and a check to determine whether your system has the required data access components installed. If your Windows Installer is a later version than the one supplied, the wizard will install the newer version. Additionally, the wizard will install the required data access components should your system not have them available.

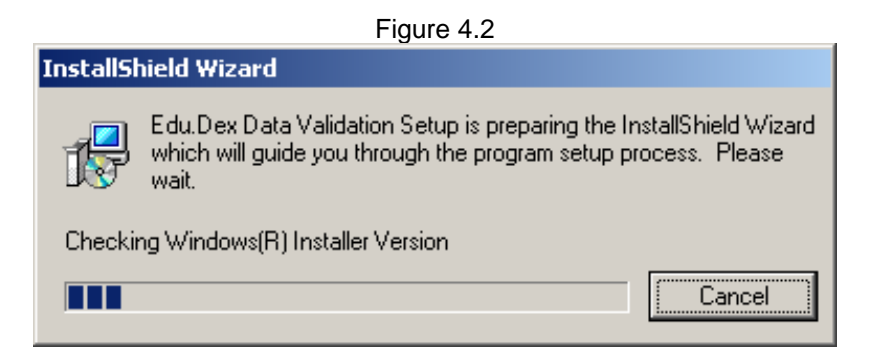

The Edu.Dex data validation utility installation has started once you see the screen shown in Figure 4.3. Click on the next button to continue with the installation.

|                               | Figure 4.3                                                                                                    |   |
|-------------------------------|----------------------------------------------------------------------------------------------------|---|
| 👹 Edu.Dex Data Validation - I | nstallShield Wizard                                                                                            | × |
|                               | Welcome to the InstallShield Wizard for<br>Edu.Dex Data Validation                                             |   |
| Edu.dex                       | The InstallShield(R) Wizard will install Edu.Dex Data Validation<br>on your computer. To continue, click Next. |   |
|                               | WARNING: This program is protected by copyright law and international treaties.                                |   |
|                               | < Back Next > Cancel                                                                                           |   |

Enter your information into the User Name and Organisation blocks. Click on the next button to continue with the installation (see Figure 4.4).

| Figu                                                          | re 4.4           |               |
|---------------------------------------------------------------|------------------|---------------|
| 🔂 Edu.Dex Data Validation - InstallShield                     | Wizard           | ×             |
| <b>Customer Information</b><br>Please enter your information. |                  | Edu.dex       |
| User Name:<br>Praxis                                          |                  | ]             |
| Praxis Computing Pty Ltd                                      |                  |               |
| Install this application for:                                 | iter (all users) |               |
| InstallShield                                                 | < <u>B</u> ack   | Next > Cancel |

The default installation folder for the Edu.Dex data validation utility is C:\Program Files\ Edu.Dex. To change the destination folder, click the Change button and follow the instructions. Click on the next button to continue with the installation (see Figure 4.5).

|                         |                                                             | Figure 4.5         |                                |                |
|-------------------------|-------------------------------------------------------------|--------------------|--------------------------------|----------------|
| 🙀 Edu.Dex I             | Data Validation - InstallSh                                 | ield Wizard        |                                | ×              |
| Destinatio<br>Click Nex | o <b>n Folder</b><br>t to install to this folder, or clic   | :k Change to insta | Ed<br>all to a different folde | u dex          |
|                         | Install Edu.Dex Data Validatio<br>C:\Program Files\Edu.Dex\ | on to:             |                                | <u>C</u> hange |
| InstallShield —         |                                                             | < <u>B</u> ack     | Next >                         | Cancel         |

The wizard will display the installation settings you have selected. Click on the Install button to continue with the installation (see Figure 4.6)

| <b>dy to Install the Program</b><br>e wizard is ready to begin installation.<br>you want to review or change any of your installation settings, | Edu.dex<br>Praxis           |
|----------------------------------------------------------------------------------------------------|-----------------------------|
| e wizard is ready to begin installation.<br>you want to review or change any of your installation settings,                                     | Praxis                      |
| you want to review or change any of your installation settings,                                                                                 |                             |
| it the wizard.                                                                                                    | click Back. Click Cancel to |
| rrent Settings:                                                                                                    |                             |
| stup Type:                                                                                                    |                             |
|                                                                                                    |                             |
| estination Folder:                                                                                                    |                             |
| C:\Program Files\Edu.Dex\                                                                                                    |                             |
| er Information:                                                                                                    |                             |
| Name: Praxis                                                                                                    |                             |
| Company: Praxis Computing Pty Ltd                                                                                                    |                             |
|                                                                                                    |                             |
| nield                                                                                                    |                             |
| < Back                                                                                                    | nstall Cancel               |

The Edu.Dex utility application will now be installed (see Figure 4.7).

| 🙀 Edu.Dex I                   | )<br>Data ¥alidation - InstallSh                               | nield Wizard                    |                         |
|-------------------------------|----------------------------------------------------------------|---------------------------------|-------------------------|
| <b>Installing</b><br>The prog | Edu.Dex Data Validation<br>ram features you selected are       | e being installed.              | Edu.dex<br>Praxis       |
| B                             | Please wait while the Installs<br>This may take several minute | 5hield Wizard installs E<br>es. | du.Dex Data Validation. |
|                               | Status:                                                        |                                 |                         |
|                               |                                                                |                                 |                         |
|                               |                                                                |                                 |                         |
|                               |                                                                |                                 |                         |
| InstallShield –               |                                                                |                                 |                         |
|                               |                                                                | < <u>B</u> ack                  | Next > Cancel           |

Once the installation process has been completed you may select to view the read me file by selecting the "Show the read me file" option. Click on finish to complete the installation (see Figure 4.8).

| Edu.Dex Data Validation - InstallShield Wizard                                                                   | x |
|----------------------------------------------------------------------------------------------------|---|
| InstallShield Wizard Completed                                                                                   |   |
| The InstallShield Wizard has successfully installed Edu.Dex<br>Data Validation. Click Finish to exit the wizard. |   |
| <b>Praxes</b><br>✓ Show the readme file                                                                          |   |
|                                                                                                    | _ |

If prompted to do so, reboot your computer after the installation has completed. The Edu.Dex data validation utility has now been installed successfully.